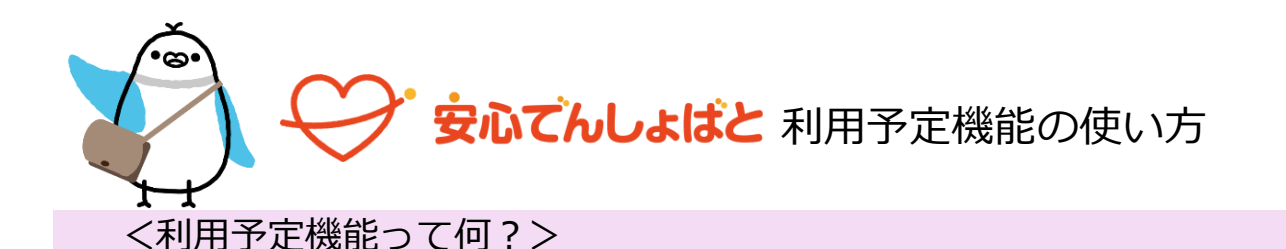

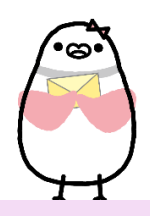

施設と保護者間で、お子様の施設利用予定(入退室予定時刻・お迎え方法)を共有できるツールです。 「デフォルト設定」から、お子様の汎用的な一週間のスケジュールを設定することができます。 一度設定すれば週のスケジュールは自動更新されるため、予定の変更がない限り設定しなおす必要はありません。

## 3.入退室予定時刻・お迎え方法を入力→登録

「一括設定」「個別設定」を使い、入力してください

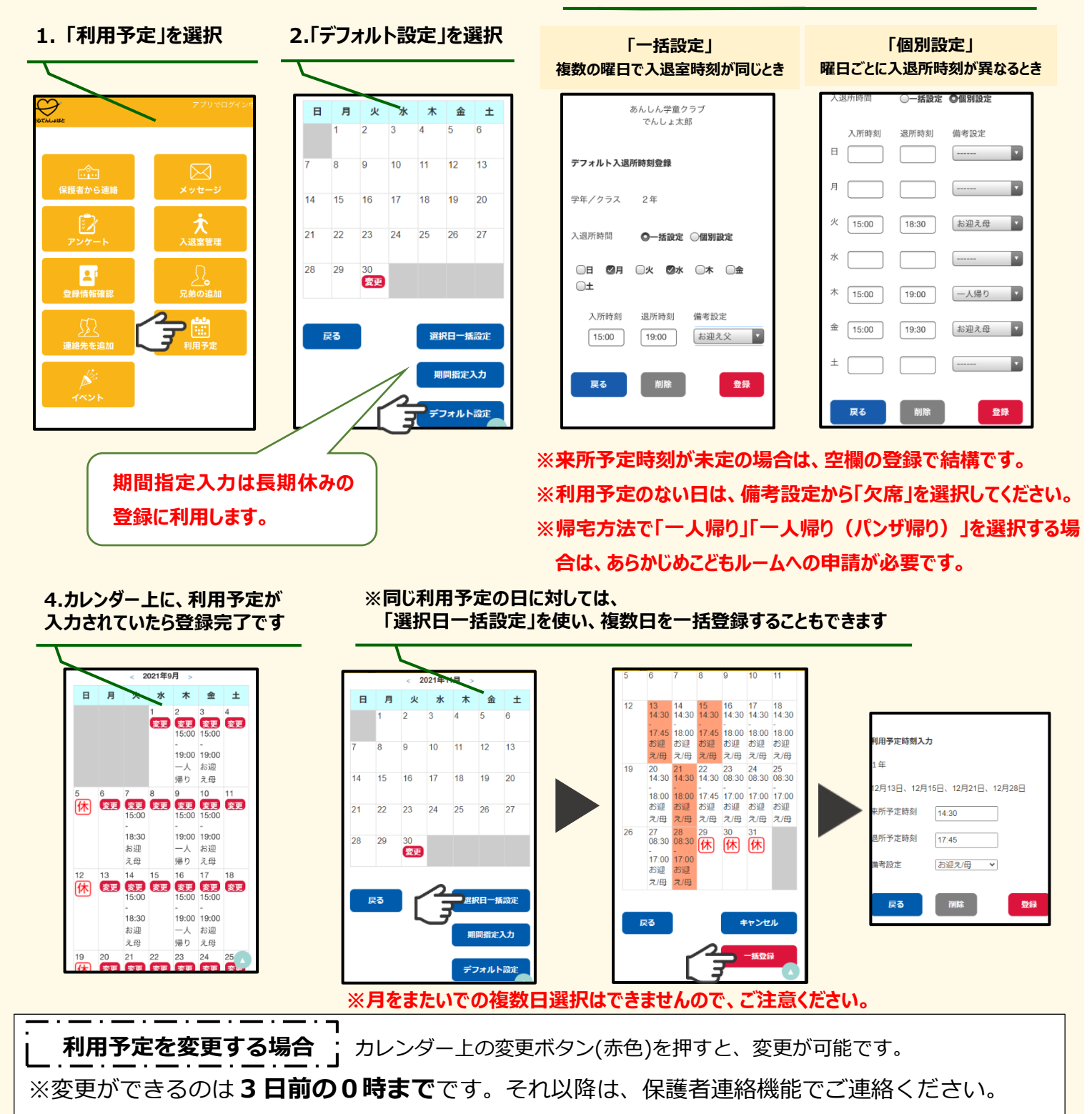

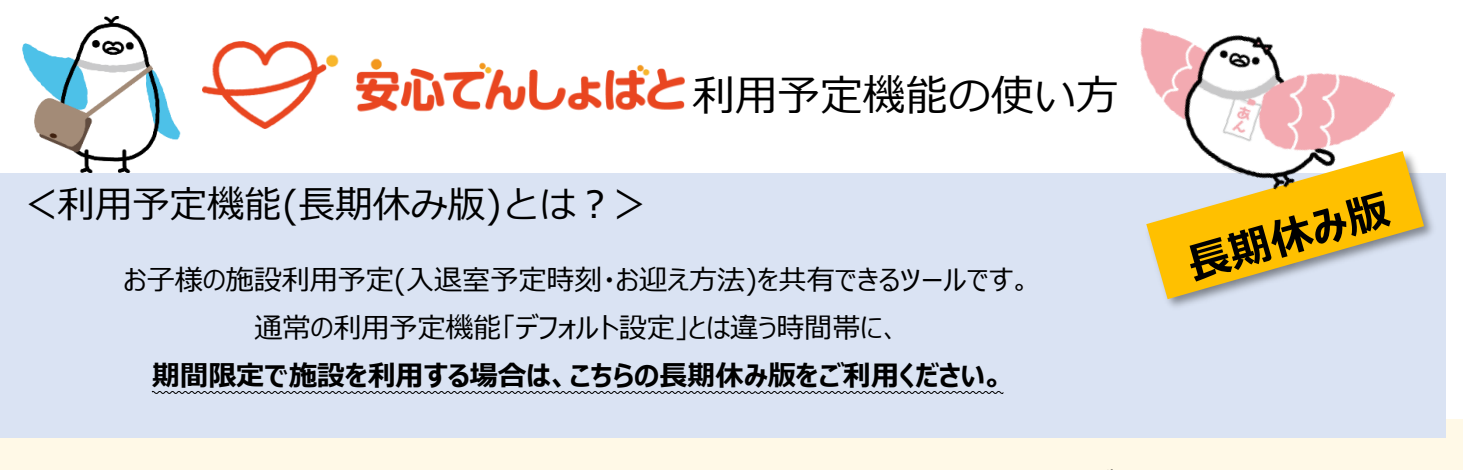

1. 「利用予定」を選択

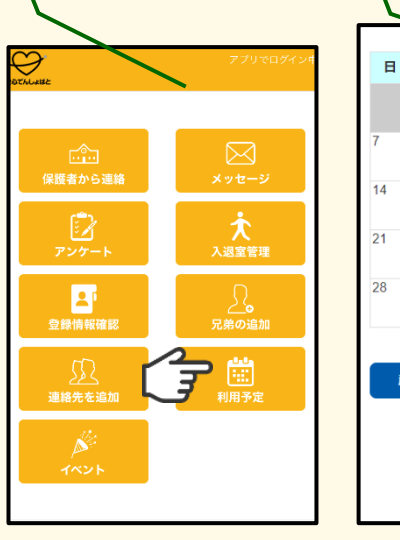

| I         X         X | I     I     X     X     X     X     II     II       1     2     3     4     5     6       7     8     9     10     11     12     13       14     15     16     17     18     19     20       21     22     23     24     25     26     27       28     29     30     20     20     20                      |    |    |          |    |     |     |    |  |
|----------------------------------------------------------------------------------------------------|----------------------------------------------------------------------------------------------------|----|----|----------|----|-----|-----|----|--|
| 1     2     3     4     5     6       7     8     9     10     11     12     13       14     15     16     17     18     19     20       21     22     23     24     25     26     27       28     29     30                                                                                                    | 1       2       3       4       5       6         7       8       9       10       11       12       13         14       15       16       17       18       19       20         21       22       23       24       25       26       27         28       29       30       20       20       20       20 | -  | А  | ×        | ~  | ~   | 並   | T  |  |
| 7         8         9         10         11         12         13           14         15         16         17         18         19         20           21         22         23         24         25         26         27           28         29         30         55         55         55         55                                                                                                    | 7     8     9     10     11     12     13       14     15     16     17     18     19     20       21     22     23     24     25     26     27       28     29     30     55     55     56     57                                                                                                    |    | 1  | 2        | 3  | 4   | 5   | 6  |  |
| 14     15     16     17     18     19     20       21     22     23     24     25     26     27       28     29     30       29     30                                                                                                    | 14     15     16     17     18     19     20       21     22     23     24     25     26     27       28     29     30     20     20                                                                                                    | 7  | 8  | 9        | 10 | 11  | 12  | 13 |  |
| 21 22 23 24 25 26 27<br>28 29 30<br>29 30                                                                                                    | 21 22 23 24 25 26 27<br>28 29 30                                                                                                    | 14 | 15 | 16       | 17 | 18  | 19  | 20 |  |
| 28 29 30<br>変更                                                                                                    | 28 29 30<br><b>29</b><br>R. <b>19</b><br><b>19</b><br><b>19</b><br><b>19</b>                                                                                                    | 21 | 22 | 23       | 24 | 25  | 26  | 27 |  |
|                                                                                                    | 夏る 避却日一抵款定                                                                                                    | 28 | 29 | 30<br>変更 |    |     |     |    |  |
|                                                                                                    |                                                                                                    |    |    | ۲        |    | P # | 間指定 | 入力 |  |

2.「期間指定入力」を選択

## 3.期間を指定した後、通常の「デフォルト設定」と同じように 入退室予定時刻・お迎え方法を入力→登録

| ※入力可にな期間は今月を含め3か月までとなります。     入所時刻 通考設2       す。     二       学年/クラス 1年     一       期間指定     2021/11/30 ~       2022/01/31     火       入退所時間     ●一播設定 ○個別設定                                                                                                    | Ê  |
|----------------------------------------------------------------------------------------------------|----|
| 学年/クラス 1年<br>期間指定 2021/11/30 ~<br>2022/01/31 / 火 15:00 18:30 お迎え<br>水 ● - 播設定 ○ 個別設定                                                                                                    |    |
| AUSIAL 20211130 ~ 火 15:00 18:30 お迎え<br>2022/01/31 ペ ペ 「 18:30 お迎え<br>以退所時間 ®一播設定 (個別設定                                                                                                    |    |
| ▲ 二 新設定 ○ 編別設定 水                                                                                                    | .∰ |
|                                                                                                    | 10 |
| □目 □月 □次 □水 □水 □金 □ □ □1000 □ □200 □ □200 □200 □200 □200 □200 □ □200 □200 □200 □ □200 □ □200 □ □200 □ □200 □ □200 □ □200 □ □200 □ □200 □ □200 □ □200 □ □200 □200 □2 | 四  |
| 入所時刻 退所時刻 備考設定 ▲ ▲ ▲ ▲ ▲ ▲ ▲ ▲ ▲ ▲ ▲ ▲ ▲ ▲ ▲ ▲ ▲ ▲ ▲                                                                                                    |    |

※来所予定時刻が未定の場合は、空欄の登録で結構です。
 ※利用予定のない日は、備考設定から「欠席」を選択してください。
 ※帰宅方法で「一人帰り」「一人帰り(パンザ帰り)」を選択する場合は、あらかじめこどもルームへの申請が必要です。

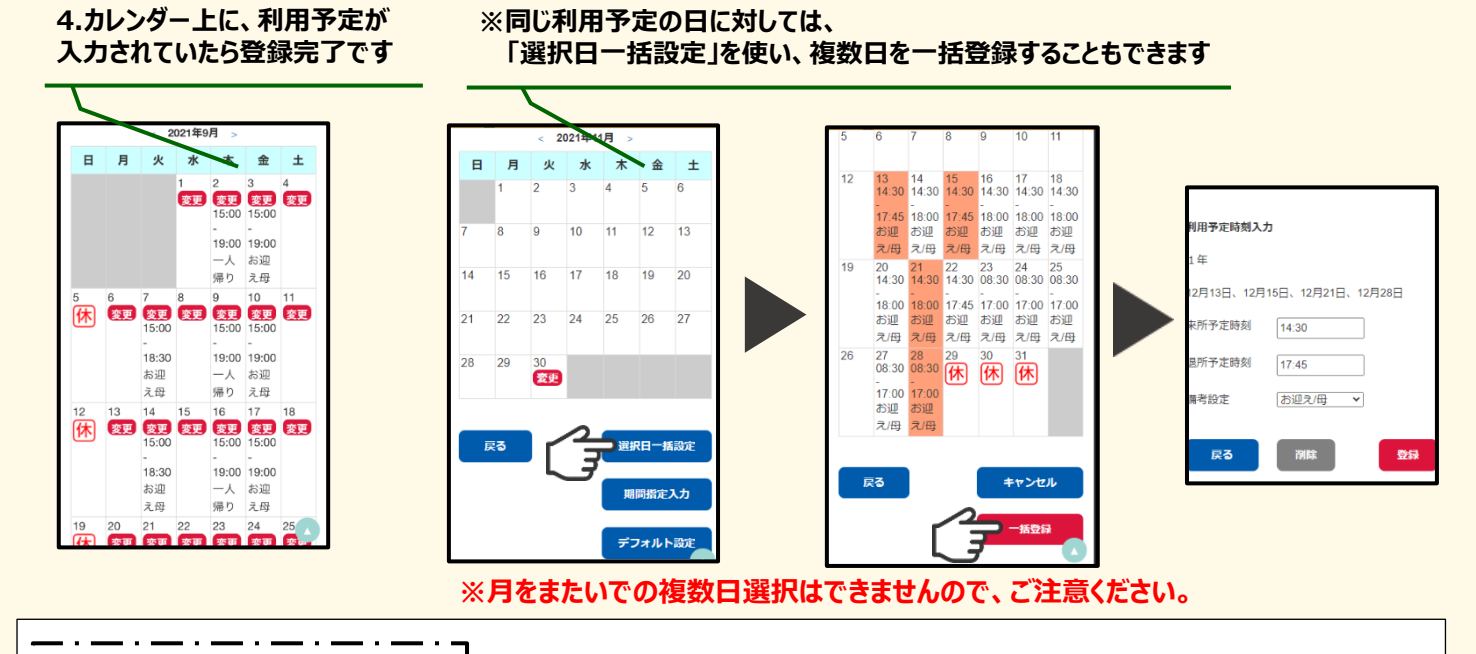

利用予定を変更する場合 カレンダー上の変更ボタン(赤色)を押すと、変更が可能です。

※変更ができるのは3日前の0時までです。それ以降は、保護者連絡機能でご連絡ください。